## 上海体育学院 2022 年硕士研究生复试相关专业运动技能

## 视频提交系统用户手册

1. 考生须在指定时间段内登录 https://yzspsc. sus. edu. cn

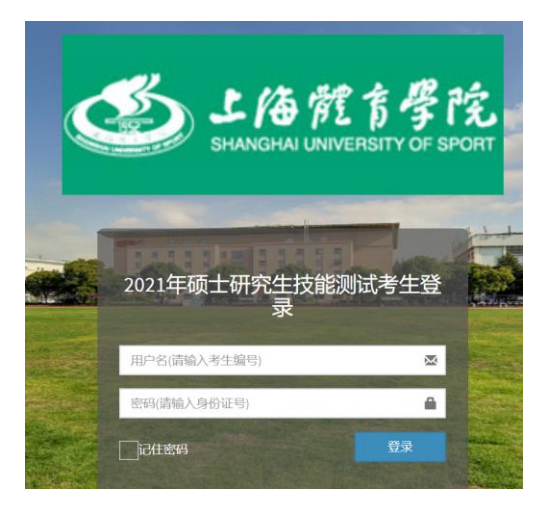

2. 用户名为考生编号,初始密码为考生本人身份证号。首次登录系统需要修改个 人密码。

3. 进入系统后,点击左侧"考生基本信息",选择技能测试项目。

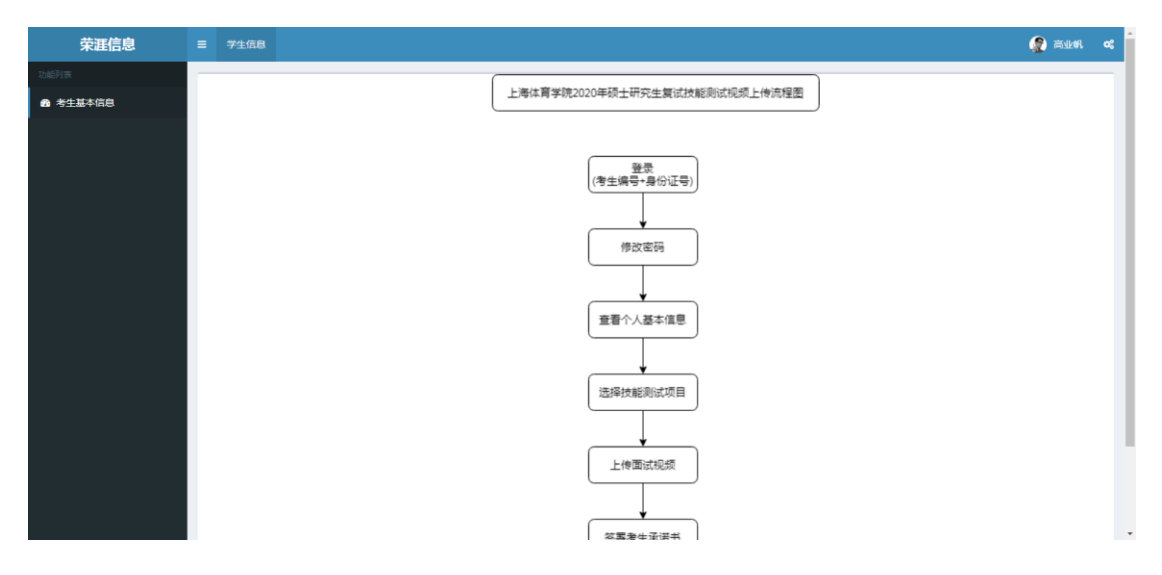

| 宋涯信忌     | ■ 学生信息                       |                                  |               |        |              |           | nau 🦉    |   |
|----------|------------------------------|----------------------------------|---------------|--------|--------------|-----------|----------|---|
| a #11470 |                              | 确认个人基本信息                         |               |        |              |           |          |   |
|          |                              | 姓名                               |               | 12.50  |              | G);       |          |   |
|          |                              | 身份证号                             |               | 服名号    |              |           |          |   |
|          |                              | 学习方式                             | 全日制           | 专业名称   | 体而           |           |          |   |
|          |                              | 研究方向                             | 体育数学          |        |              |           |          |   |
|          |                              | 成法理论成绩                           | 外国道成绩         | 业务课1度模 | 业务律2成债       | 总分        |          |   |
|          |                              | 建绿枝酸油酸化原目                        | 4段 -          |        | 0<br>請法律技能测证 | 项目后上传图试卷模 | a.       |   |
|          | l                            |                                  |               |        |              |           |          |   |
|          | 上海体育学院                       | 上海体育学院2020年硕士研究生复试相关专业运动技能视频录制办法 |               |        |              |           | 2、不得中途出镇 | Ł |
|          | 测试专业:体育的周期                   | 5字、民族传统体育学、全日射体育专                | 硕(体育数学、运动印版)、 |        |              |           |          |   |
|          | 网络与格式 : 程度位时+                | 6不超过5分钟,大小不得超过500M,M             | P4楷式。         |        |              |           |          |   |
|          | about Strengt - Optimisery a |                                  |               |        |              |           |          |   |

4. 选择技能测试项目后,点击上传视频。

注:视频总时长不超过5分钟, MP4格式,大小不超过500MB。视频提交成功后,考生可对视频进行验证是否正确上传。